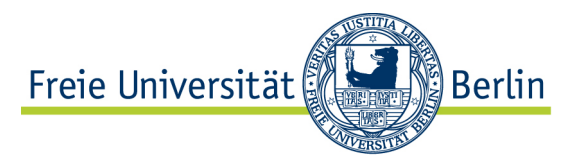

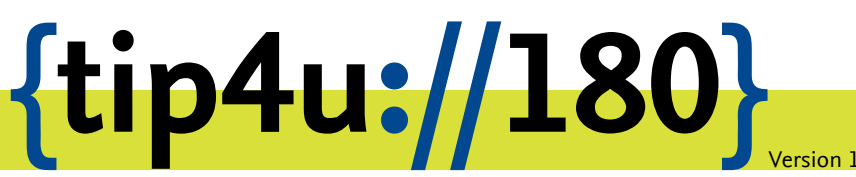

Zentraleinrichtung für Datenverarbeitung (ZEDAT) www.zedat.fu-berlin.de

# Webex-Integration in Outlook

Zur Verwaltung von Webex-Terminen innerhalb von Outlook ist es einmalig notwendig, das Add-In zu aktivieren und freizuschalten. Anschließend können Webex-Einladungen über Outlook verschickt werden.

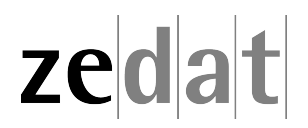

## Webex-Integration in Outlook

Das Add-In für Webex unter Outlook wird in der neuesten Version serverseitig installiert bzw. aktiviert. Um dies zu tun, unternehmen Sie bitte folgende Schritte:

#### 1. Öffnen von Outlook

Öffnen Sie Outlook und gehen dort im Menü Datei auf Add-Ins verwalten.

| $\langle \in \rangle$                                     |                                            | guess - Hendrik-Guessfeldt≬                                                                                                    |
|-----------------------------------------------------------|--------------------------------------------|----------------------------------------------------------------------------------------------------|
| Informationen                                             | Kontoinform                                | nationen                                                                                                    |
| Öffnen und<br>Exportieren                                 | Microsoft Feedbaga                         | ·                                                                                                    |
| Speichern unter                                           | Konto hinzufügen                           |                                                                                                    |
| Als Adobe PDF-<br>Datei speichern<br>Anlagen<br>speichern | Kontoeinstellungen                         | Kontoeinstellungen<br>Andern der Einstellungen für dieses Konto oder Einrichten weiterer Verbindungen.  Zugriff auf dieses Konto im Internet.<br>https://ec.hang.6fz./berlin.de/cowa/<br>Die Ortioe-Am für Pitoene-Biet Android oder Windows 10 Mohile heruntetaden |
| Drucken                                                   |                                            |                                                                                                    |
| Office-<br>Konto<br>Optionen<br>Beenden                   | Automatische Antworten                     | Automatische Antworten (Außer Haus)<br>Mit automatischen Antworten können Sie andere über Ihre Abwesenheit benachrichtigen bzw. mitteilen, dass<br>Sie auf E-Mail-Nachrichten nicht antworten können.                                                               |
|                                                           | Tools                                      | Postfacheinstellungen<br>Verwalten der Größe Ihres Postfachs durch Leeren des Ordners "Gelöschte Elemente" und Archivierung.                                                                                                    |
|                                                           | Regeln und<br>Benachrichtigungen verwalten | Regeln und Benachrichtigungen<br>Mithilfe von Regeln und Benachrichtigungen können Sie eingehende E-Mail-Nachrichten organisieren und<br>Aktualisierungen empfangen, wenn Elemente hinzugefügt, geändert oder entfernt werden.                                      |
|                                                           | COM-Add-Ins verwalten                      | Langsame und deaktivierte COM-Add-Ins<br>COM-Add-Ins verwalten, die Ihre Outlook-Benutzererfahrung betreffen.                                                                                                    |
|                                                           | Add-Ins verwalten                          | Add-Ins verwalten<br>Web-Add-Ins für Outlook verwalten und kaufen.                                                                                                    |

Es öffnet sich ein Browserfenster mit der Webseite zur Konfiguration Ihrer Mailbox. Falls Sie aktuell nicht bereits über das Web-Interface (OWA, Outlook Web App) mit Ihrem Konto verbunden sind, werden Sie nun aufgeforder, sich anzumelden.

| Passwort |  |
|----------|--|

Die Anmeldung erfolgt mit FU-BERLIN\benutzer und dem ZEDAT-Passwort.

#### 2. Aktivieren von Webex

Setzen Sie nun in der Add-In-Verwaltung einen Haken bei *Cisco Webex-Funktion zum Ansetzen*, um das Add-In zu aktivieren.

| Optionen                                        |                                          |                                |                                |                          | - · · ·                                                                                                    |
|-------------------------------------------------|------------------------------------------|--------------------------------|--------------------------------|--------------------------|----------------------------------------------------------------------------------------------------|
| Verknüpfungen<br>Allgemein<br>Mein Konto        | Add-Ins verwalte                         | n                              |                                |                          |                                                                                                    |
| Design ändern<br>Verteilergruppen               | Add-Ins werden von Drittanbiete<br>Store | m erstellt und bieten zusätzli | iche Funktionen für Ihre Outlo | ok-Erfahrung. Die folg   | ende Liste zeigt bereits installierte Add-Ins. Weitere Add-Ins für Outlook finden Sie im                                                                                                    |
| Add-Ins verwalten                               | Name                                     | * Anbieter                     | Installiert von                | Aktiviert                |                                                                                                    |
| Mobile Geräte<br>Offlineeinstellungen           | Abonnement kündigen<br>Aktionselemente   | Microsoft<br>Microsoft         | Standard<br>Standard           |                          | Version: 41.5.0<br>Erstellt von: Cisco Webex Inc                                                                                                    |
| Barrierefreihertseinstellunger<br>Light-Version | Bing Maps                                | Microsoft                      | Standard                       | ~                        | Cisco Webex for Office 365 (41.5.0).                                                                                                    |
| Region und Zeitzone<br>Textnachrichten          | Cisco Webex-Funktion zum<br>Ansetzen     | Cisco Webex Inc                | Ihr Administrator              | V                        | Dieses Add-In wird von Ihrem IT-Administrator verwaltet. Sie können es<br>deaktivieren, aber nicht deinstallieren.                                                                                                    |
| E-Mail<br>Kalondor                              | Meine Vorlagen                           | Microsoft                      | Standard                       | ~                        | Berechtigungen: Postfach lesen/schreiben                                                                                                    |
| r narennet                                      | Vorgeschlagene Ereignisse                | Microsoft                      | Standard                       | $\mathbf{\underline{v}}$ | E-Mail in Ihrem Postford Leen, estellen und aktualisieren     Errignisse in Ihrem Kalender leen, estellen und aktualisieren     Aufgaben in Ihrem Postford leen, estellen und aktualisieren     Kontakse in Ihrem Postford leen, estellen und aktualisieren     Nochtichten oder Begrechtungeninkdungen senden |
|                                                 |                                          |                                |                                |                          | Das Add-In kann auch Daten an den Dienst eines Drittanbieters senden.                                                                                                    |

### 3. Schließen der Webseite und Neustart von Outlook

Schließen Sie nun den Browser und starten Outlook neu.

#### 4. Ersten neuen Termin erstellen

Erstellen Sie einen neuen Termin wie gewohnt und gehen dort im oberen Menü auf Webex Meeting hinzufügen.

| 8                      | o ¢ ↑                  | 4 <b>2</b> * *                        |           |                                          |                                            |                                      | U                | nbenannt - Ter                    | min                                  |                  |                                                                       |                               |                             | œ                                | -  | D | × |
|------------------------|------------------------|---------------------------------------|-----------|------------------------------------------|--------------------------------------------|--------------------------------------|------------------|-----------------------------------|--------------------------------------|------------------|-----------------------------------------------------------------------|-------------------------------|-----------------------------|----------------------------------|----|---|---|
| Datei                  | Termin                 | Einfügen Tex                          | t formati | eren Überprüfe                           | n Hilfe 🖓 Was                              | möchten Sie                          | un?              |                                   |                                      |                  |                                                                       |                               |                             |                                  |    |   |   |
| Speichen<br>& schließe | Löschen<br>n<br>Aktion | EG Kalender<br>G Weiterleiten 🔹<br>en | Termin    | Terminplanungs-<br>Assistent<br>Anzeigen | Besprechungsnotizen<br>Besprechungsnotizen | Teilnehmer<br>einladen<br>Teilnehmer | ZZ Anzeigen als: | Gebucht<br>15 Minuten<br>Optionen | <ul> <li>Serientyp Zeitzo</li> </ul> | ien Kategorisier | Privat<br>! Wichtigkeit: hoch<br># Wichtigkeit: niedrig<br>Kategorien | Office-<br>Add-Ins<br>Add-Ins | Webex-Meeting<br>hinzufügen | کی<br>Webex-<br>Iräferenz<br>Dex | en |   | ~ |
| Betreff                | 1                      |                                       |           |                                          |                                            |                                      |                  |                                   |                                      |                  |                                                                       |                               |                             |                                  |    |   |   |
| Ort                    |                        |                                       |           |                                          |                                            |                                      |                  |                                   |                                      |                  |                                                                       |                               |                             |                                  |    |   | Ŧ |
| Beginn                 | Fr 14.05.202           | 1                                     | 06:00     | 👻 🗌 Ga                                   | nztāgiges Ereignis                         |                                      |                  |                                   |                                      |                  |                                                                       |                               |                             |                                  |    |   |   |
| Ende                   | Fr 14.05.202           | 1 🔳                                   | 06:30     | *                                        |                                            |                                      |                  |                                   |                                      |                  |                                                                       |                               |                             |                                  |    |   |   |
|                        | O-d-                   | -                                     |           |                                          |                                            |                                      |                  |                                   |                                      |                  |                                                                       |                               |                             |                                  |    |   |   |
| mineigege              | spenieni Ordn          | kalender                              |           |                                          |                                            |                                      |                  |                                   |                                      |                  |                                                                       |                               |                             |                                  |    |   |   |

Beim ersten Aufruf muss diese Funktion einmalig freigeschaltet werden. Es öffnet sich ein Dialog, den Sie bitte mit *Steigen Sie ein* bestätigen.

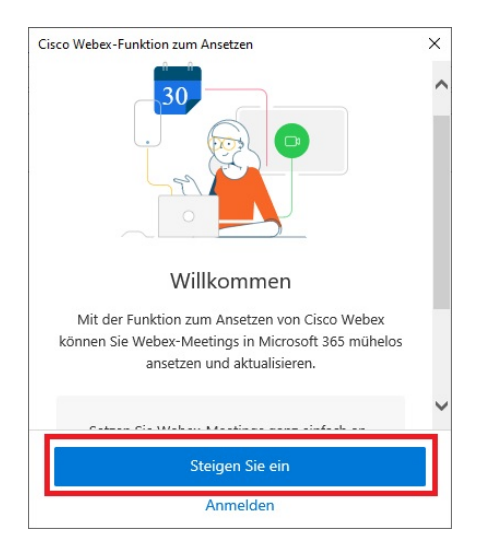

Geben Sie nun Ihre E-Mail-Adresse ein.

| > |
|---|
|   |
|   |
|   |
| ) |
|   |
|   |
|   |
|   |
|   |
|   |
|   |

Die E-Mail-Adresse hat meistens die Form vorname.nachname@fu-berlin.de.

Anschließend müssen Sie sich nun am Single Sign-On der FU Berlin authentifizieren.

| Cisco Webex-Funktion zum Ansetzen                                                                          | × |
|----------------------------------------------------------------------------------------------------|---|
| Freie Universität Berlin                                                                                   | ^ |
| Single Sign-On                                                                                             |   |
|                                                                                                    |   |
| 1                                                                                                    |   |
| Passwort                                                                                                   |   |
| Anmelden                                                                                                   |   |
| <ul> <li>&gt; Passwort vergessen?</li> <li>Wichtige Hinweise:</li> </ul>                                   |   |
| Bitte verwenden Sie die Zugangsdaten<br>Ihres FU-Accounts, der Ihnen von der<br>ZEDAT bereitgestellt wird. |   |
| Nach der Anmeldung können Sie weitere<br>an das Single Sign-On angeschlossene                              | ~ |

Die Anmeldung erfolgt mit **benutzer** und dem ZEDAT-Passwort.

# [Optional]

Für den Fall, dass Sie mehrere Webex-Sites zur Verfügung haben (normalerweise nicht der Fall), wählen Sie nun *fu-berlin.webex.com* aus.

| Cisco Webex-Funktion zum Ansetzen                              | × |
|----------------------------------------------------------------|---|
| Welche Webex-Site möchten Sie verwenden?                       |   |
| fu-berlin.webex.com                                            |   |
| test2-fu-berlin.webex.com                                      |   |
| Geben Sie Ihre Webex-Site-URL ein:                             |   |
| fu-berlin.webex.com                                            |   |
|                                                                |   |
| Weiter                                                         |   |
| Version 41.5.0 © 2021 Cisco und/oder Partnerunternehmen. Hilfe |   |

Anschließend können Sie Webex Meeting hinzufügen nach der Eingabe Ihrer Daten anwählen.

| fu-berlin.webex.com |   |
|---------------------|---|
|                     |   |
|                     | ^ |

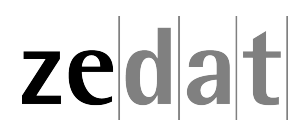